# 3. Модуль ТОВАРЫ (РІМ)

Модуль решает задачи:

- 1. Загрузки товарного ассортимента мерчантами
- 2. Формирования карточек товаров на веб-витрине
- 3. Формирования офферов мерчанта на товары
- 4. Управления инфо-моделью товаров: создания, изменения инфо-модели и мастерданных товаров
- 5. Управления веб-витриной: Товарные группы "склейки" карточек в рамках одного SKUs но разной вариативности инфо-модели (помада нескольких оттенков")

### Ключевые элементы модуля

- Справочники: нужны для заведения данных по инфо-модели товаров различных категорий
- Инфо-модель: содержит параметры атрибутов товара, которые коррелируют со Справочниками. По инфо-модели мерчанты делают загрузку товаров в MAS. Каждая инфо-модель результирует в Шаблоне, который скачивает и заполняет мерчант для загрузки товаров
- Атрибуты инфо-модели: значения полей. Могут быть текстовыми на русском языке, текстовыми в транслитерации числовыми или символьными %\$#
- Карточка товара
- Оффер

### Список товаров в ММЅ

Список товаров Маркетплейса находится в модуле "Товары - Каталог товаров" и содержит список всех товаров маркетплейса

Оператор маркетплейса:

- Может использовать фильтр
  - о Название
  - о Артикул
  - o ID
  - На витрине
  - о Статус
  - o –
  - о Цена от.. до..

- о Количество от.. до..
- о Дата создания от.. до..
- о Бренд
- о Категория
- о Архивность
- Видит список товаров с колонками
  - о Отметка
  - o ID
  - о Фото
  - о Название / Артикул
  - о Бренд
  - Категория
  - Дата создания
  - о Стоимость
  - о Количество
  - На витрине
  - В архиве
  - о Согласование
  - Может отметить товары
- По отмеченным товарам может выполнить действия через кнопки
  - о Экспорт

•

- Отфильтрованных
- Выбранных
- Экспорт производится в набор xls файлов по каждой категории, которые скачиваются в виде общего архива
- о Сменить статус
  - В Архив
  - Из Архива
- о Копировать ID офферов
- о Копировать ID товаров
- Копировать артикулы
- Назначить шильдики
  - Выбор шильдиков из списка
- Может переходить по страницам списка
- Может перейти в карточку товара по ссылке на названии

### Карточка товара

| Секция/Вкладка                                   | Наполнение | Действия |
|--------------------------------------------------|------------|----------|
| Информация о версии товара (если открыта версия) |            |          |

|                       | Блок с основными данными по товару                                                                                                    |  |
|-----------------------|----------------------------------------------------------------------------------------------------|--|
| Инфопанель            | <ul> <li>Название товара</li> <li>Статус согласования</li> <li>ID</li> <li>Артикул</li> <li>Штрихкод</li> <li>Текущая цена товара на витрине</li> <li>Текущий остаток товара на витрине</li> <li>Дата создания товара</li> <li>Дата последнего обновления товара</li> </ul> |  |
| Блок с фото<br>товара | Выводится первое из списка фото                                                                                                    |  |
| Вкладки               |                                                                                                    |  |

| Мастер-данные | <ul> <li>Блок "Архив"         <ul> <li>Кнопка "Убрать в архив" / "Вернуть из архива"</li> <li>Блок "Свойства товара"</li> <li>Категория                 <ul></ul></li></ul></li></ul> |  |
|---------------|----------------------------------------------------------------------------------------------------|--|
|               | <ul> <li>В открывшемся окне можно отредактировать<br/>состав товара и сохранить изменения</li> </ul>                                                                                  |  |

| Хранение и<br>доставка | <ul> <li>Блок характеристик товара         <ul> <li>Габариты и вес в упаковке</li> <li>Товарные признаки</li> <li>Особая упаковка</li> <li>Особые условия хранения</li> <li>Хрупкое</li> <li>Газ</li> <li>Легковоспламеняющееся</li> <li>В составе элемент питания</li> </ul> </li> <li>Кнопка изменения характеристик         <ul> <li>Открывается форма</li> <li>Список изменяемых полей характеристик</li> <li>Кнопка "Сохранить" изменения</li> </ul> </li> </ul> |  |
|------------------------|----------------------------------------------------------------------------------------------------|--|
| Контент                | <ul> <li>Блок "Изображения"         <ul> <li>Список изображений товара</li> <li>Кнопки под каждым изображением</li> <li>Изменить</li> <li>Удалить</li> <li>Кнопка "Добавить"</li> <li>Открывает диалог выбора и добавления файла изображения в список</li> </ul> </li> <li>Блок "Описание"         <ul> <li>Текст описания товара</li> <li>Кнопки</li> <li>Удалить</li> <li>Кнопки</li> <li>Удалить</li> <li>Список</li> </ul> </li> </ul>                            |  |
| Категории              | Путь к категории товара от верхней категории                                                                                                    |  |
| Товарная группа        | Информация о товарной группе, в которую входит товар                                                                                                    |  |
| Бандлы                 | Список бандлов, в которые входит товар, с возможностью фильтрации                                                                                                    |  |

| Предложения | Список офферов, связанных с товаром <ul> <li>Фильтр по полям офферов, связанных с товаром</li> <li>Колонки списка <ul> <li>ID (ссылка на оффер)</li> <li>Дата создания</li> <li>Мерчант (ссылка на мерчанта)</li> <li>Цена</li> <li>Суммарный остаток</li> <li>Статус</li> <li>Кнопка "Изменить"</li> <li>Изменяет статус и сортировку</li> </ul> </li> <li>Переход в карточку оффера или мерчанта по ссылкам в колонках</li> </ul> |  |
|-------------|----------------------------------------------------------------------------------------------------|--|
| В заказах   | <ul> <li>Список заказов с этим товаром с основной информацией по заказу в колонках</li> <li>Фильтр по основным параметрам заказа</li> </ul>                                                                                                    |  |
| История     | История изменений товара                                                                                                    |  |
| Маркетинг   | <ul> <li>Настройка по макс. проценту оплаты товара бонусами</li> <li>Переключатель "Использовать глобальные настройки"</li> <li>Значение %</li> <li>Кнопка "Сохранить"</li> </ul>                                                                                                    |  |

# Статусная модель Товаров

Модель разделена на две части: статусы согласования и статусы архивности

#### Статусы согласования

| ID | Статус товара     | Описание статуса                                        |  |
|----|-------------------|---------------------------------------------------------|--|
| 1  | Не<br>согласовано | Товар изменен, но еще не отправлен на проверку          |  |
|    |                   | Статус присваивается в момент начала его редактирования |  |

|   |                       | Товар отправлен на проверку в составе заявки на проверку товара                                                                                                    |  |
|---|-----------------------|----------------------------------------------------------------------------------------------------|--|
| 2 | Отправлено            | <ul> <li>Статус присваивается автоматически</li> <li>при загрузке товаров через импорт из файла</li> <li>через арі</li> <li>при ручном создании товара в MAS</li> </ul>                                                       |  |
| 3 | На<br>рассмотрении    | Статус присваивается автоматически в момент, когда заявка на проверку товаров, в которой находится товар, взята в работу                                                                                                    |  |
| 4 | Отклонено             | Статус присваивается вручную контент-менеджером в результате<br>завершения проверки товара.<br>Контент-менеджер переводит товар в данный статус, если имеются<br>какие-то проблемы с мастер-данными по товару. При переводе в |  |
|   |                       | Статус присваивается вручную контент-менеджером в результате                                                                                                    |  |
| 5 | Согласовано           | завершения проверки добавленного товара, если у контент-<br>менеджера нет вопросов по товару                                                                                                    |  |
| 7 | Версия<br>согласована | Статус присваивается вручную контент-менеджером в результате<br>завершения проверки измененной версии товара, если у контент-<br>менеджера нет вопросов по товару. Все изменения копируются в<br>оригинальный товар           |  |

### Статусы архивации

| 1 | Архив - снято с<br>продажи      | Все офферы товара сняты с продажи                                                |
|---|---------------------------------|----------------------------------------------------------------------------------|
| 2 | Архив - нет на<br>складе        | Все офферы товара не имеют остатков на складе больше Х дней                      |
| 3 | Архив - снято с<br>производства | Товар снят с производства                                                        |
| 4 | Архив - другое                  | Товар снят с продажи по другим причинам. Требуется указать причину в комментарии |

| 5 | Apyup poppot   | Товар нарушает законодательство и т.п. В этом статусе товар не |
|---|----------------|----------------------------------------------------------------|
| 5 | Архив - запрет | по прямой ссылке                                               |

#### Товары в продаже

Товары, находящиеся в продаже, выводятся в списках каталога и в результатах поиска, имеют кнопку "Купить/В корзину", могут быть помещены в корзину, на них может быть оформлен заказ

Товары выводятся в продажу на витрине при соблюдении нескольких условий:

- Товар согласован
- Товар имеет фотографии
- Товар не имеет установленного статуса архива
- Оффер товара имеет цену и остаток
- Оффер товара имеет статус "В продаже"

Товар, не соблюдающий хотя бы одно из этих условий, снимается с продажи

При исчерпании остатка на складе мерчанта товар автоматически пропадает из списков и не может быть куплен.

При пополнении остатка на складе мерчантом товар опять становится доступным к продаже и выводится на витрине

#### Архивные товары

Архивные товары - это товары, продажи по которым прекращены по каким-либо условиям: товар снят с продажи Мерчантом, товар больше не производится, товар нарушает законодательство и т.д.

Архивные товары показываются только по прямой ссылке (кроме статуса "Архив - запрет"), не участвуют во внутреннем поиске товаров, в каталоге, избранном, корзине и других страницах - точно так же, как и товары не в продаже

Архивные товары имеют установленный статус архивации

Товары с установленным статусом архивации не могут поступить в продажу, даже если выполнены все условия для нахождения товара в продаже

#### Архивация товара

- 1. Если нет остатков товара на всех складах Х дней (настройка системы), то данному товару присваивается статус продажи "Архив нет на складе".
- 2. Если у товара стоит статус "Архив нет на складе" и по товару приходят остатки, то с товара автоматически снимается статус архивации, обновляются остатки и далее товар попадает в продажу по стандартным условиям.
- 3. Если все офферы товара сняты с продажи, то товар получает статус "Архив снято с продажи"
- 4. Если оффер товара возвращается в продажу Мерчантом, то автоматически с товара снимается статус архивации и далее товар попадает в продажу по стандартным условиям
- 5. Если товар находится в статусе "Архив снято с продажи" более X дней (настройки системы), то товар переводится в статус "Архив снято с производства"
- 6. Если товар нарушает закон и не может далее находиться в продаже, то товару вручную контент-менеджером или администратором системы устанавливается статус "Архив - запрет" с обязательным указанием причины перевода в статус. В этом статусе товар вообще не выводится на витрине, даже по прямой ссылке
- 7. Если товар по другим причинам не может далее находиться в продаже, то товару вручную контент-менеджером или администратором системы устанавливается статус "Архив - другое" с обязательным указанием причины перевода в статус
- Архивные статусы "Архив снято с производства", "Архив запрет" и "Архив другое" не могут быть сняты автоматически или вручную Мерчантом, независимо от действий Мерчанта с офферами таких товаров. Действия Мерчанта с такими товарами ограничены
- 9. Архивные статусы "Архив снято с производства", "Архив запрет" и "Архив другое" могут быть сняты вручную контент-менеджером или администратором

#### Отображение на витрине товаров не в продаже и архивных товаров

Товары не в продаже и архивные товары:

- Не выводятся в списки
- Не выводятся в поиск
- Карточка товара доступна по прямой ссылке на товар: из заказов, избранного или извне по сохраненной ссылке.
  - Если товар имеет архивный статус "Архив запрет", то карточка товара вообще не выводится, даже по прямой ссылке. Вместо нее выводится стандартное сообщение для несуществующего товара
- В карточке товара сообщается о том, что товара нет в продаже
- Не выводится информация, связанная с продажей товара: цена, остаток, сроки и способы доставки, маркетинговая информация и т.д.

- Опционально доступна кнопка "Сообщить о поступлении" при нажатии на которую клиент попадает в список ожидания и при появлении товара в продаже получает уведомление.
- Если все товары в разделе/категории в статусе архив или не в продаже, то на сайт не выводится данный раздел/категория. При попытке попасть в такой раздел по прямому url производится редирект на уровень выше.
- Если активируются архивные товары в неактивном разделе, то необходимо активировать раздел и серии товаров, которые используются в данном разделе, чтобы активные архивные товары были доступны по прямому урл.

# Предложения Мерчантов (офферы)

Список предложений мерчантов находится в модуле "Товары - Предложения мерчантов" и содержит список всех офферов товаров маркетплейса

Оператор маркетплейса:

- Может использовать фильтр
  - o ID
  - о Наименование товара
  - о Статус
  - о Цена от.. до..
  - o —
  - о Мерчант
  - о Остаток от.. до..
- Видит список офферов
  - о ID (ссылка на карточку оффера)
  - о Товар
  - о Мерчант
  - Статус продажи
  - о Цена
  - о Отстаток
  - Дата создания
- Видит список действий
  - Изменить статус офферов
    - Открывает диалог выбора статуса для выбранных офферов с кнопкой "Сохранить"
  - Редактировать оффер
    - Для отмеченного оффера открывает форму изменения с полями
      - Цена
      - Остаток (по складам)
      - Статус
- Может переходить по страницам списка
- Может перейти в карточку оффера по ссылке в ID оффера

#### Карточка оффера

| Секция/Вкладка | Наполнение                                                                                                    | Действия                                                                                                    |  |
|----------------|----------------------------------------------------------------------------------------------------|----------------------------------------------------------------------------------------------------|--|
| Заголовок      | Название товара                                                                                                    |                                                                                                    |  |
| Инфопанель     | Данные по офферу<br>• ID оффера<br>• Мерчант<br>• Название товара<br>• Дата создания<br>• Текущая цена<br>• Базовая цена<br>• Текущий остаток<br>• Статус                                                                                                    | "Изменить статус" -<br>открывается диалог<br>выбора статуса оффера с<br>кнопками "Сохранить" и<br>"Отменить" |  |
| Блок KPIs      | Количества офферов в заказах в разрезе<br>статусов заказов                                                                                                    |                                                                                                    |  |
| Вкладки        |                                                                                                    |                                                                                                    |  |
| Остатки        | <ul> <li>Список складов с указанием остатка<br/>на складе</li> <li>Кнопка "Редактировать остатки"         <ul> <li>Открывается форма со<br/>списком складов мерчанта,<br/>по которым уже указаны<br/>остатки</li> <li>Можно добавить<br/>новый склад</li> <li>По каждому складу в<br/>списке можно<br/>изменить остаток</li> <li>Можно сохранить<br/>остатки по складам в<br/>списке</li> </ul> </li> </ul> |                                                                                                    |  |
| Цены           | История изменений цены оффера                                                                                                    |                                                                                                    |  |
| История        | История изменения статусов оффера                                                                                                    |                                                                                                    |  |

### Статусная модель офферов

| Статус оффера           | Описание оффера                                                                                                    |
|-------------------------|----------------------------------------------------------------------------------------------------|
| В продаже               | Оффер продается на витрине, имеет остатки на складе                                                                                                    |
| Недоступен к<br>продаже | Автоматически присваивается офферу, который находится в продаже и у которого кончились остатки                                                                                |
| Снято с продажи         | Устанавливается мерчантом или администратором вручную (не автоматически) в случае, если он хочет снять товар с продажи Мерчант может вернуть товар в продажу из этого статуса |
| Доступен к<br>продаже   | Статус устанавливается вручную (не автоматически). Мерчант<br>может вернуть товар в продажу из статуса «Снято с продажи»<br>выбрав статус «Доступен к продаже»                |
| Предзаказ               | Статус присваивается в случае, если товар реализуется по системе предзаказа                                                                                                   |

# Товарные признаки

Товарные признаки - это характеристики товара, которые влияют на условия заказа, оплаты, и доставки такого товара. Набор признаков на товаре не зависит от категории товара. Значения признаков указываются в карточке товара

|   | Признак                           | Описание                                             | Как может использоваться<br>и в каких частях системы                                         |  |
|---|-----------------------------------|------------------------------------------------------|----------------------------------------------------------------------------------------------|--|
| 1 | Легковоспламеняющееся             | Опасный груз: ЛВТ<br>Легковоспламеняющиеся<br>товары | OMS<br>Нотификация по<br>отправлению в момент<br>перевода в статус "на<br>комплектации!" и в |  |
| 2 | В составе есть элемент<br>питания | Опасный груз: батарейки и аккумуляторы               |                                                                                              |  |
| 3 | Газ                               | Опасный груз: газы                                   | документы ЛО                                                                                 |  |
| 4 | Хрупкий товар                     |                                                      | OMS<br>Нотификация по<br>отправлению в момент<br>перевода в статус "На<br>комплектации"      |  |

| 5 | Особые условия хранения | Специальные условия<br>хранения  | OMS                                                                                     |
|---|-------------------------|----------------------------------|-----------------------------------------------------------------------------------------|
|   |                         |                                  | Нотификация на бланке<br>отправления / документах<br>логистическому оператору           |
| 6 | Особая упаковка         | Указывается описание<br>упаковки | OMS<br>Нотификация по<br>отправлению в момент<br>перевода в статус "На<br>комплектации" |

# Товарная группа

**Товарная группа** - объединение (склейка) нескольких карточек товара в одно превью в витрине с переключением между вариациями товара внутри этой карточки товара. Объединять (склеивать) товары в товарную группу может как сам мерчант, так и контентменеджер платформы.

#### Функциональные особенности товарной группы:

- Товар может состоять только в одной товарной группе
- Склейка может быть как по одному, так и по нескольким атрибутам товара: цвет, размер, объем, кол-во в упаковке и т. д.
- Значения атрибутов, участвующих в склейке, выводятся в карточку товара как список вариантов товара с возможностью перейти в любой из них
- Для товарной группы всегда назначается товар-обложка, фото и ссылка которого используется на превью товарной группы (по умолчанию назначается первый товар)
- В списках товаров на витрине выводится превью товарной группы вместо миникарточки товара, если товар участвует в торговой группе
- В превью товарной группы в качестве информационного маркера может выводиться сообщение с названием и количеством вариаций или их перечислением (например, для цвета: 16 цветов; для размера: 35/36/38/39; для объема: 500/1000 мл)
- Общие данные для превью торгового предложения:
  - Фото-обложка
  - Наименование товарной группы
  - Цена (указывается в формате "от" значения наименьшей цены из всех склеенных товаров, в случае если цена отличается)
  - Ссылка на товар, куда попадает клиент переходя по ссылке с торгового предложения (ссылка на товар, назначенный обложкой)

- о Описание вариаций
- Каждый из "склеенных" в товарную группу товаров является самостоятельным товаром и представлен на витрине собственной стандартной карточкой товара, отличающейся только наличием перечисления значений атрибутов, участвующих в склейке

### Загрузка товаров

Краткое описание: Мерчант скачивает шаблон, соответствующий инфо-модели для соответствующих товарных категорий для заполнения данных о товарах, заполняет его и загружает. В случае ошибок Мерчант видит уведомление и исправляет ошибки. В случае успешного импорта товара, товары отправляются Администратору на модерацию.

Описание процесса:

- Мерчант скачивает шаблон для товарной категории из MAS.
- Мерчант заполняет шаблон с данными о товаре.
- Мерчант загружает файл в MAS, прикладывает ссылку на файлы с фотографиями для загружаемых товаров и запускает импорт - при этом создается задача на импорт с указанными данными, которая автоматически обрабатывается системой
- Результат обработки задачи на импорт
  - о Не выполнен
    - В файле ошибки по по всем товарам (неправильно указаны значения списочных полей, не указаны обязательные поля и т.д.) либо неверный формат файла, который в итоге не был распознан. Мерчант видит список ошибок в задаче на импорт, исправляет их в файле и выполняет новый импорт
  - Выполнен с ошибками
    - В файле ошибки по некоторым товарам, остальные прошли успешно. На успешные товары создается заявка на проверку, по ошибочным товарам мерчант должен исправить ошибки, поместить их в отдельный файл и заново выполнить импорт
  - Выполнен успешно
    - Файл прочитан, ошибок по товарам нет. Создана заявка на проверку товаров по всем товарам из файла
- Администратор видит уведомление о новой заявке на проверку товаров в MMS.
- Администратор обрабатывает заявку и проверяет все товары.
  - При необходимости, Администратор может изменить описание или любой другой товарный контент.
  - Администратор может отклонить добавление нового или изменение товара, указав причину отклонения. В таком случае Мерчант вносит изменения и заново загружает отклоненные товары.
  - Администратор может согласовать добавление нового или изменение товара, если все в порядке

- о Администратор завершает обработку заявки после обработки всех товаров
- Результат обработки заявки на проверку товара
  - Все товары заявки согласованы
  - о Часть товаров согласована, остальные отклонены.
  - Все товары заявки отклонены

#### Статусная модель "Задачи на импорт"

| Статус                 | Описание                                                                                                    |
|------------------------|----------------------------------------------------------------------------------------------------|
| Создан                 | Статус назначается автоматически при создании задачи на импорт                                                                                                    |
| В обработке            | Статус назначается автоматически при начале обработки задачи системой                                                                                                    |
| Выполнен               | Статус назначается автоматически при успешной обработке задачи<br>системой: все товары из файла данных импортированы и добавлены в<br>заявку на проверку                                                   |
| Выполнен с<br>ошибками | Статус назначается автоматически при успешной обработке задачи<br>системой: часть товаров из файла данных импортированы и добавлены в<br>заявку на проверку, часть товаров имеют ошибки и не импортированы |
| Не выполнен            | Статус назначается автоматически при не успешной обработке задачи<br>системой: все товары из файла данных имеют ошибки и не<br>импортированы, заявка на проверку не создана                                |

### Статусная модель "Заявки на проверку товаров"

| Статус                  | Описание                                                                                           |
|-------------------------|----------------------------------------------------------------------------------------------------|
| Новая                   | Статус назначается автоматически при создании заявки на проверку товаров                           |
| В работе                | Статус назначается вручную контент-менеджером в момент начала работы с заявкой на проверку товаров |
| Согласована             | Заявка обработана контент-менеджером. Все товары согласованы                                       |
| Частично<br>согласована | Заявка обработана контент-менеджером. Часть товаров согласована, часть товаров отклонена           |
| Отклонена               | Заявка обработана контент-менеджером. Все товары отклонены                                         |

# Цена товара

В качестве базовой цены товара используется цена текущего оффера, привязанного к товару. На базовую цену действуют текущие скидки, которые формируют итоговую цену товара со скидкой

Условия и ограничения:

- Цены одинаковы для всех регионов;
- Скидки могут отличаться по регионам;
- Без проверки Администратором, цены и скидки на витрину не попадают;
- Все действия Администратора и Мерчанта по изменению цен и скидок логируются;

#### Обновление цен Мерчантом

Краткое описание: Мерчант может изменить цену оффера через интерфейс, импорт или через арі. При изменении через импорт или арі создается заявка на изменение цен. При включенной модерации цен заявка отправляется в MMS на модерацию, цена на офферах обновляется только после согласования заявки. При отключенной модерации цен заявка на изменение цен согласовывается автоматически после ее создания.

Целевой уровень частоты обновления цен и остатков на веб-витрине - 1 раз в 60 минут

Описание процесса:

- Обновление цены через интерфейс
  - о Мерчант открывает карточку товара
  - о Мерчант переходит на закладку "Маркетинг"
  - Мерчант открывает окно изменения цены товара, меняет цену и сохраняет изменения
  - Цена автоматически применяется на оффер и товар без прохождения модерации
- Обновление цены через импорт
  - о Мерчант скачивает шаблон для изменения цен из MAS.
  - Мерчант заполняет шаблон данными:
    - Идентификатор товара
    - Цена товара
  - Мерчант загружает файл в MAS при этом создается задача на импорт с указанными данными, которая автоматически обрабатывается системой
  - о Результат обработки задачи на импорт
    - Не выполнен

- 1. В файле ошибки по по всем строкам либо неверный формат файла, который в итоге не был распознан. Мерчант видит список ошибок в задаче на импорт, исправляет их в файле и выполняет новый импорт
- Выполнен с ошибками
  - 1. В файле ошибки по некоторым строкам, остальные прошли успешно. На успешные товары создается заявка на изменение цен, по ошибочным товарам мерчант должен исправить ошибки, поместить их в отдельный файл и заново выполнить импорт
- Выполнен успешно
  - 1. Файл прочитан, ошибок нет. Создана заявка на изменение цен по всем товарам из файла
- Обновление цены через арі
  - Выполняется вызов метода api, в который передается список идентификаторов товаров и цен
  - о Создается заявка на изменение цен по всем переданным товарам
- Администратор видит уведомление о новой заявке на изменение цен в MMS.
- Если включена автомодерация цен в системе для всех мерчантов или для мерчанта, который создал заявку, то заявка на изменение цен обрабатывается автоматически и подтверждает все указанные мерчантом цены
- Если автомодерация цен не включена, Администратор обрабатывает заявку и проверяет все цены.
  - При необходимости, Администратор может изменить цену.
  - Администратор может отклонить изменение цены, указав причину отклонения. В таком случае Мерчант вносит изменения и заново загружает цены по отклоненным товарам.
  - о Администратор может согласовать изменение цены, если все в порядке
  - Администратор завершает обработку заявки после обработки цен всех товаров
- Результат обработки заявки на изменение цен
  - Все цены заявки согласованы
  - о Часть цен согласована, остальные отклонены.
  - Все цены заявки отклонены

### Остаток товара

В качестве остатка товара используется сумма остатков по всем складам текущего оффера, привязанного к товару. Остаток оффера указывается Мерчантом для каждого своего склада.

Условия и ограничения:

• Оффер и товар могут иметь нулевые остатки

- Оффер может иметь остатки только по некоторым складам
- При создании заказа остатки офферов, участвующих в заказе, уменьшаются на их количества в заказе на соответствующих складах оффера
- При отмене заказа остатки возвращаются на склады, если заказ был отменен до начала комплектации
- Изменение остатков не модерируется

#### Обновление остатков Мерчантом

Начальное условие: У Мерчанта есть утвержденные к продаже товары/офферы, загруженные ранее в систему. Данные товары/офферы отображаются у мерчанта в MAS и в MMS.

Описание процесса:

- Обновление остатка через интерфейс
  - Мерчант открывает карточку товара
  - Мерчант переходит на закладку "Хранение"
  - Мерчант открывает окно изменения остатков товара, меняет остатки на складах и сохраняет изменения
  - о Остаток автоматически обновляется на оффере и товаре
- Обновление цены через импорт
  - о Мерчант скачивает шаблон для изменения остатков из MAS.
  - Мерчант заполняет шаблон данными:
    - Идентификатор товара
    - Идентификатор склада
    - Остаток товара на складе
  - Мерчант загружает файл в MAS при этом создается задача на импорт с указанными данными, которая автоматически обрабатывается системой
  - о Результат обработки задачи на импорт
    - Не выполнен
      - 1. В файле ошибки по по всем строкам либо неверный формат файла, который в итоге не был распознан. Мерчант видит список ошибок в задаче на импорт, исправляет их в файле и выполняет новый импорт
    - Выполнен с ошибками
      - 1. В файле ошибки по некоторым строкам, остальные прошли успешно. По успешным строкам меняется остаток по соответствующим товарам и складам, по ошибочным товарам мерчант должен исправить ошибки, поместить их в отдельный файл и заново выполнить импорт
    - Выполнен успешно
      - 1. Файл прочитан, ошибок нет. Остатки изменены по всем товарам и складам из файла

- Обновление цены через арі
  - Выполняется вызов метода api, в который передается список идентификаторов товаров, складов и остатков
  - о Обновляются остатки по всем переданным товарам и складам

### Снятие с продажи товаров

Снять с продажи товары можно следующими способами:

- 1. Установить товару один из архивных статусов
- 2. Установить офферу товара статус "Снято с продажи"
- 3. Перевести Мерчанта в статус "Приостановлен", при этом все офферы Мерчанта получают статус "Снято с продажи"

Описание процесса изменения статуса продажи товара:

- 1. Мерчант в MAS
  - 1. В карточке товара меняет статус на "Снято с продажи"
    - 1. Для возврата в продажу меняет статус на "В продаже"
  - В списке товаров отмечает товары и выбирает действие "Снять с продажи"
     Для возврата в продажу меняет статус на "В продаже"
- 2. Администратор в карточке оффера меняет статус на "Снято с продажи"
  - 1. Для возврата в продажу меняет статус на "В продаже"
- 3. Администратор меняет устанавливает архивный статус товара на "Архив снято с производства", "Архив запрет" или "Архив другое"